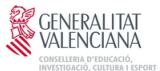

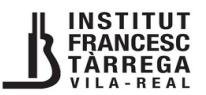

## 2<sup>n</sup> de BATXILLERAT: GUIA PER A PAGAR LES TAXES

## CAL PAGAR DUES TAXES: LA DEL TÍTOL DE BATXILLERAT I LA DE L'HISTORIAL ACADÈMIC

I

PAS 1: Entrar a la web de l'IES Francesc Tàrrega: https://portal.edu.gva.es/iesfrancesctarrega/

TTOL DATURE DDAT

| TITOL BATXILLERAT                                                                                                    | HISTORIAL ACADEMIC                                                                                                    |  |  |  |
|----------------------------------------------------------------------------------------------------|----------------------------------------------------------------------------------------------------|--|--|--|
| A l'apartat SECRETARIA triar<br>PAGAMENT DE TAXES – TAXES PER<br>SERVICIS ADMINISTRATIUS.<br>Marquem EXPEDICIÓ HISTORIAL<br>ACADÈMIC BATXILLERAT i, després,<br>CONTINUA.                                                                                                    | A l'apartat SECRETARIA triar<br>PAGAMENT DE TAXES – TAXES PER<br>EXPEDICIÓ DE TÍTOLS<br>Marquem TÍTOL DE BATXILLERAT i,<br>després, CONTINUA.                                                                                                    |  |  |  |
| Impressos de taxes   I experison de de casa el model doll.  An baquera timpers podes unar a paga rateritat banciaria directament, sense have de pasar problement per fescata.  An bak, desprée d'edicater of pagament el que havad de pasars per polement de pasar per per entregue-roos cópia de l'imprés pagat.  Seleccioneu la taxas segons l'imprés a obtindre i polseu Continuar.  Teat  Continuado Superació Ponna Homologuda Nivel A 2  Continuado Superació Ponna Homologuda Nivel A 2  Continuado Superació Ponna Homologuda Nivel A 2  Continuado Superació Ponna Homologuda Nivel A 2  Continuado Superació Ponna Homologuda Nivel A 2  Continuado Superació Ponna Homologuda Nivel A 2  Continuado Superació Ponna Homologuda Nivel A 2  Continuado Superació Ponna Homologuda Nivel A 2  Continuado Individualizat  Continuado  Dependicis Integres Automices  Continuado  Continuado Individualizat  Continuado  Continuado | Improved the factors     Improved the factors     Improved the fac |  |  |  |
| CONSELISANCE EXACACA UNVERSITI I OCONCO<br>» C CORPORT I ANGI- NELECCA<br>Import TAXA ORDINÀRIA: 40,81€                                                                                                    | © The de Treve Experier<br>© The de Treve Experier<br>The de Treve Experier<br>Terrent<br>Import TAXA ORDINÀRIA: 3,85€                                                                                                    |  |  |  |
| Família nombrosa general: 20,41€<br>Família nombrosa especial: 0,00€                                                                                                    | Família nombrosa general: 1,93€<br>Família nombrosa especial: 0,00€                                                                                                    |  |  |  |

A PARTIR D'AQUEST PUNT, ELS PASSOS SÓN COMUNS A LES DUES TAXES

PAS 2: En ÓRGAN GESTOR, trieu INSTITUTS DE CASTELLÓ.

A baix, cal marcar l'opció que us corresponga: Ordinària, Família Nombrosa/Monoparental General, Família Nombrosa/Monoparental Especial.

Marcar, si és el cas: Bonificació per discapacitat acreditada igual o superior al 33%. Després, punxa CONTINUA.

|   | Codi Territorial:                                                                                                    |  |  |  |  |  |  |  |
|---|----------------------------------------------------------------------------------------------------|--|--|--|--|--|--|--|
|   | Òrgan gestor: INSTITUTS DE CASTELLÓ ✓                                                                                             |  |  |  |  |  |  |  |
|   | Tasa                                                                                                    |  |  |  |  |  |  |  |
|   | Concepte:                                                                                                    |  |  |  |  |  |  |  |
|   | Таха:                                                                                                    |  |  |  |  |  |  |  |
|   | Seleccione el tipus de matrícula:<br>Ordinària<br>Família Nombrosa/Monoparental General<br>Família Nombrosa/Monoparental Especial |  |  |  |  |  |  |  |
| L | Bonificació per discapacitat acreditada igual o superior al 33%                                                                   |  |  |  |  |  |  |  |
|   | A ingressar €                                                                                                    |  |  |  |  |  |  |  |
|   | Continua                                                                                                    |  |  |  |  |  |  |  |

**PAS 3:** Cal emplenar la instància (només els camps de dins del requadre roig). Després, clicar en ACCEPTAR (fletxa blava).

|                                                                                                    | C B == http:                                                                                                    | s.//atenea.na.gva.es/                                                                                           | sara/servlet/com.ha                                                                                                    | cienda.pdf.pdf417.ServletRec          | ogidaDatosSimu: | ador/1710497513714                                                                                                    |              |                                                                                    |                 | ជ                       | ۵ ک                                             |
|----------------------------------------------------------------------------------------------------|----------------------------------------------------------------------------------------------------|----------------------------------------------------------------------------------------------------|----------------------------------------------------------------------------------------------------|---------------------------------------|-----------------|----------------------------------------------------------------------------------------------------|--------------|------------------------------------------------------------------------------------|-----------------|-------------------------|-------------------------------------------------|
| © GVA sites         © USLE, GVA         © Mestre a cata         [] Lignerit         M Correct.         [] Lignerit         M Correct.         M Correct.         M Correct.         M C |                                                                                                    |                                                                                                    | COTIVO DESONI OUT<br>IAAA PER SERVICIS AUMINISTRATIVOS DELVALISTI EL CALITITI NI AUXOBRICA DE INVELT RU UNIVERSITANO<br>DECLARACIÓ - LIQUIDACIÓ<br>TASA POR SERVICIOS ADMINISTRATIVOS DETIVADOS DE LA ACTIVIDAD ACADEMICA DE INVEL NO UNIVERSITANO |                                       |                 |                                                                                                    |              | MODELO<br>046                                                                      |                 |                         |                                                 |
|                                                                                                    |                                                                                                    |                                                                                                    |                                                                                                    |                                       |                 |                                                                                                    |              |                                                                                    |                 |                         |                                                 |
|                                                                                                    |                                                                                                    |                                                                                                    |                                                                                                    | DECLARACIÓN - LIQUIDACIÓN             |                 |                                                                                                    |              |                                                                                    | CPR:<br>9056436 |                         |                                                 |
| Α                                                                                                    |                                                                                                    |                                                                                                    |                                                                                                    |                                       |                 |                                                                                                    |              |                                                                                    |                 |                         |                                                 |
| TE PASSIU<br>TO MASIVO                                                                                                    |                                                                                                    | Aceptar                                                                                                    |                                                                                                    |                                       |                 |                                                                                                    |              |                                                                                    |                 |                         |                                                 |
| 0.000                                                                                                    | 5 1071107                                                                                                    |                                                                                                    | 6 COOMONS I NONI O TAN'S SOC                                                                                                    | NAU ARELLIDOS Y NOMBRE O RAZÓN SOCIAL |                 |                                                                                                    |              |                                                                                    |                 |                         |                                                 |
| DECLARAN                                                                                                    | 7 C. PL #110L PL #1                                                                                                    | NOW DE LA VIA PÚBLICA' VONBRI                                                                                   | E DE LA VIA PÓBLICA                                                                                                    |                                       |                 |                                                                                                    | 9 Nührinder  | 30 LLETTER LETTER                                                                  | 11 ESC./ESC.    | 32 PG-PG0               | 33 PTA PTA                                      |
|                                                                                                    | 14 muleos/muleoso                                                                                                    | 13 MAC/MAX                                                                                                    |                                                                                                    | 36 MJNCPH I KUNCPHO                   |                 |                                                                                                    |              | 17 PROVINCIAL PROVINCIA                                                            | ~               |                         | 38 CPICA                                        |
|                                                                                                    |                                                                                                    |                                                                                                    |                                                                                                    |                                       |                 |                                                                                                    |              |                                                                                    |                 |                         |                                                 |
| 000                                                                                                    | Its d'ingressar la quantitat baix expressada en concepte de / /                                                                                                    | Ha de ingresor la cantidad baja e                                                                               | spresada en concepto de:                                                                                                    |                                       |                 |                                                                                                    |              |                                                                                    |                 |                         |                                                 |
|                                                                                                    | <ul> <li>In Province Is quantitat his expression of expression of the Province of Acceles Citcles Grass Superior</li> </ul>                                                                                                    | Ha de ingresor la contidad logia e                                                                              | spresade en concepto de:                                                                                                    |                                       |                 |                                                                                                    |              |                                                                                    |                 |                         | ]                                               |
| nontinento<br>Antonionation                                                                                                    | In Proyect 9 particular particular particular a manyo 6 / 1<br>Proves d'Accés Coles Grau Superior<br>Proves d'Accés Coles Grau Superior<br>Proves anticas                                                                                                    | vita de ingresar la cantidar hajo e                                                                             | gresså en concepta de                                                                                                    |                                       |                 | Pasih animu ingen peru<br>Anih animu ingen peru                                                                                                    |              | Palak settere a straget regene<br>Palak settere angester<br>Tanak settere angester |                 | Brogenie<br>Giogenie    | part a spectra or DN.                           |
|                                                                                                    | In Proven sense to even the expension or many to 11 Proven character Codes Grau Superior Proven character Codes Grau Superior Proven codes and the even of the even of the eve | Interface the second second second second second second second second second second second second second second | spreads en concepta de                                                                                                    | 50000<br>X<br>X<br>15/03/2024         |                 | Finite residence company proof<br>Ante non-sector proof<br>Antorestand                                                                                                    | 11 A ROMELAR | Matin kati ta sigan opat<br>Matin kati ta sigan opat                               |                 | Brogenter<br>Disciplina |                                                 |
|                                                                                                    | Propress is partial bit expression is assign to 1     Proves difficults cannot be expression in assign to 1     Proves difficults Cales Grau Superior     we as writes     write semical     results registeriod     results registeriod     results registeriod     results registeriod                                                                                                    | rea de ingresor la contidar hayo e                                                                              | opresade en concepto de:                                                                                                    | ана<br>Х<br>15/03/2024                |                 | Facto interest of the second second s | U.A ROBELAR  | Nakatika diperapat<br>Jaka barangan papat                                          |                 | Boogenier<br>Doogenier  | 80 1900 ADA<br>1901 - 200<br>2002 - 200<br>8.84 |

**PAS 4:** Clicar IMPRIMIR (si el navegador ho permet, és aconsellable punxar el botó dret del ratolí i indicar-li que obra la fulla que generarà en punxar «imprimir» en una pestanya nova). El botó de PAGAR en aquest moment està inhabilitat perquè cal generar primer el pdf amb la taxa per imprimir.

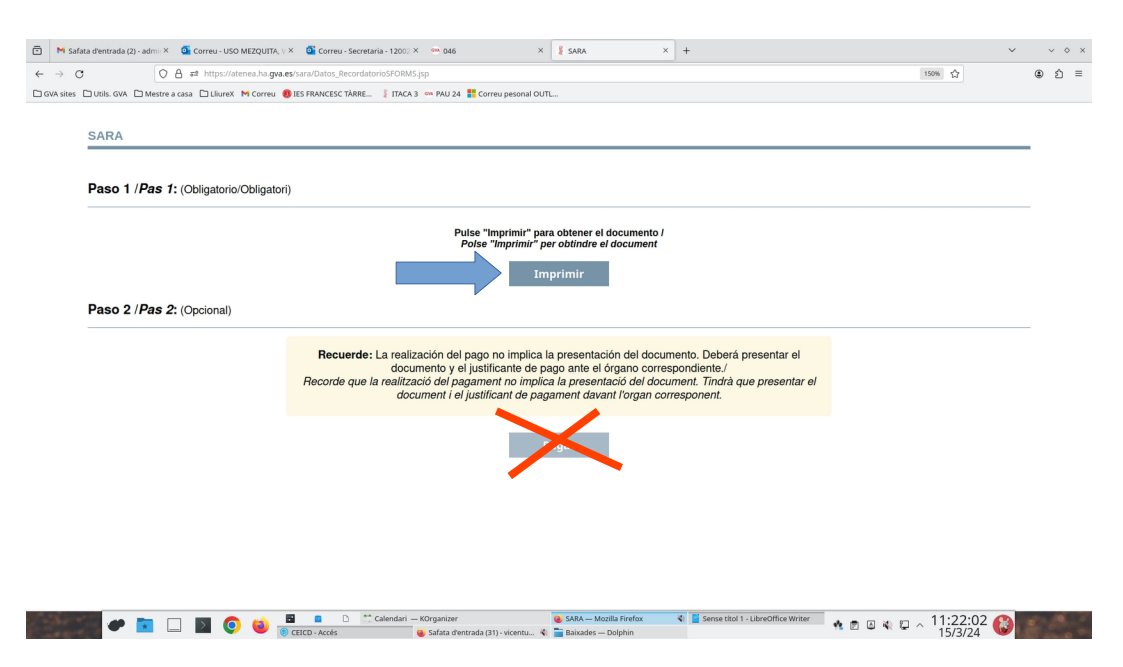

**PAS 5:** Després de clicar IMPRIMIR, eixirà la taxa ja preparada per a la impressió (imatge de baix). Tant si es vol pagar de manera telemàtica com presencial, **caldrà imprimir-la**.

**Si vols pagar al banc,** hauràs de dur les tres còpies perquè les segellen una vegada abonat l'import. Després, has de dur al centre la còpia assignada a l'administració amb el segell del banc. **Si vols pagar per Internet**, cal passar al punt següent.

| ← → C O A https://atenea.ha                        | es/sara/servlet/com.hacienda.pdf.pdf417.ServletGeneracionPDFSFORMS/04                                                                                                    | 5974025081                                                                                                    |                                           | E 🕸 🔹 É =   |
|----------------------------------------------------|----------------------------------------------------------------------------------------------------|----------------------------------------------------------------------------------------------------|-------------------------------------------|-------------|
| GVA sites 🗅 Utils. GVA 🗅 Mestre a casa 🗅 LliureX M | eu 📵 IES FRANCESC TÀRRE 🕴 ITACA 3 🚥 PAU 24 🚦 Correu pesonal OU                                                                                                    | L                                                                                                    |                                           |             |
| □ ^   ~ 1 de 6                                     | - + Zoo                                                                                                    | automàtic ~                                                                                                    |                                           | • • I & • > |
|                                                    | CONCEPTS CONCEPTS OF STORES                                                                                                    | A PER SERVICIS ADMINISTRATUS DERIVATS DE<br>TRVITAT ACADÉMICA DE NIVELL NO UNIVERSITARI<br>DECLARACIÓ - L'UDUIDACIÓ<br>POR SERVICIOS ADMINISTRATIVOS DERIVADOS DE<br>TIMODA ACADÉMICA DE NIVEL NO UNIVERSITARIO<br>DECLARACIÓN - LIQUIDACIÓN | MODEL<br>MODELO<br>O46<br>CPR:<br>9056436 |             |
|                                                    | Experimental for a fulged definition of the set of the set of the | 0465974                                                                                                    | 025081                                    |             |
|                                                    | 73381965M XXXXX XXXXXXXX, XXX                                                                                                    | XX                                                                                                    |                                           |             |
|                                                    | CL XXXXXXXXXXXXXXXXXXXXXXXXXXXXXXXXXXXX                                                                                                    | 9 NUM/NUM 10LLETINA/LETINA 11ESC./ESC. 12.PI<br>XX X                                                                                                    | S/MSO 13 PTA / PTA<br>X                   |             |
|                                                    | 15 G 14 TELEFON / TELEFOND 15 FAX / FAX / FXX / FXX / | 17 PROVINCIA / PROVINCIA<br>CRSTELLÓN                                                                                                    | 18 CP/ C.P.<br>00000                      |             |
|                                                    | B Pto drogressar la quantitat bala repressada en concepte do / He de ing<br>Provves d'Accès Cicles Grau Superior                                                                                                    | sar la cantidad bajo expresada en concepto de:                                                                                                    | LA ADMINISTRACIÓN                         |             |
|                                                    | approved to the second second s                                                                                                    |                                                                                                    | -soenezaroco, fizimitae paga              |             |
|                                                    | TPUS DE MATRICULA / IPPO DE MATRICULA<br>Definario<br>X                                                                                                    | pas general P. nonthrosa esgacial Discapacitat<br>pas general P. numerosa espacial Discapacitid                                                                                                    | MLAR PER A L                              |             |

**PAS 6:** Si es vol pagar per Internet, caldrà tornar a la pestanya que hem abandonat per generar l'imprés de taxa (la tens a baix). Ara, el botó de PAGAR ja estarà habilitat. Quan cliqueu PAGAR se us redirigirà al banc per tal que efectueu el pagament. **NO OBLIDEU IMPRIMIR EL JUSTIFICANT DE PAGAMENT**.

| C A #2 https://atenea.ha.g                         | va.es/sara/Datos_RecordatorioSFORMS.jsp                                                                                                    | 150% 公 | ۲ | Ê |
|----------------------------------------------------|----------------------------------------------------------------------------------------------------|--------|---|---|
| es 🗅 Utils. GVA 🗅 Mestre a casa 🗅 LliureX M Correc | 🜒 IES FRANCESC TÀRRE 🚦 ITACA 3 🚥 PAU 24 🚦 Correu pesonal OUTL                                                                                                    |        |   |   |
|                                                    |                                                                                                    |        |   |   |
| SARA                                               |                                                                                                    |        |   |   |
|                                                    |                                                                                                    |        | _ |   |
|                                                    |                                                                                                    |        |   |   |
| Paso 1 /Pas 1: (Obligatorio/Obligation)            | lori)                                                                                                    |        |   |   |
|                                                    |                                                                                                    |        |   |   |
|                                                    | Pulse "Imprimir" para obtener el documento /                                                                                                    |        |   |   |
|                                                    | Poise imprimir per obtinite et document                                                                                                    |        |   |   |
|                                                    | Imprimir                                                                                                    |        |   |   |
|                                                    |                                                                                                    |        |   |   |
| Paso 2 /Pas 2: (Opcional)                          |                                                                                                    |        |   |   |
|                                                    |                                                                                                    |        | _ |   |
|                                                    | Recuerde: La realización del pago no implica la presentación del documento. Deberá presentar el                                                                                 |        |   |   |
|                                                    | documento y el justificante de pago ante el órgano correspondiente./<br>Recorde que la realització del pagament no implica la presentació del document. Tindrà que presentar el |        |   |   |
|                                                    | document i el justificant de pagament davant l'organ corresponent.                                                                                                    |        |   |   |
|                                                    |                                                                                                    |        |   |   |
|                                                    |                                                                                                    |        |   |   |
|                                                    | Pagar                                                                                                    |        |   |   |
|                                                    |                                                                                                    |        |   |   |
|                                                    |                                                                                                    |        |   |   |
|                                                    |                                                                                                    |        |   |   |
|                                                    |                                                                                                    |        |   |   |
|                                                    |                                                                                                    |        |   |   |
|                                                    |                                                                                                    |        |   |   |
|                                                    |                                                                                                    |        |   |   |
|                                                    |                                                                                                    |        |   |   |
|                                                    |                                                                                                    |        |   |   |

Si es paga de manera presencial al BANC, cal portar al centre la fulla que posa EXEMPLAR PER AL CENTRE amb el segell del banc.

Si es paga per INTERNET, cal portar la fulla de la taxa que posa EXEMPLAR PER AL CENTRE i el JUSTIFICANT DEL PAGAMENT.